#### Lab 3 – Care Corner Prototype Test Plan

Team Copper

Old Dominion University

CS 411W

Professor James Brunelle

April 14, 2021

Final

#### **Table of Contents**

| 1. Objectives (O: Carpenter)                                      | 3  |
|-------------------------------------------------------------------|----|
| 2. References (O: Carpenter)                                      | 3  |
| 4. Test Procedures (O: Grissom)                                   | 4  |
| 4.1 User Authentication Test Category                             | 4  |
| 4.1.1 Account Creation (O: Grissom)                               | 4  |
| 4.1.2 Login (O: Grissom)                                          | 7  |
| 4.2 Panic Button Test Category (O: Adegun)                        | 8  |
| 4.2.1 Incident Creation Test (O: Prudner)                         | 10 |
| 4.3 Armed Safe Walk Test Category (O: Adegun)                     | 11 |
| 4.4 Fake Phone Call Test Category (O: Webb M: Grissom)            | 12 |
| 4.5 Journal Test Category (O: Carpenter)                          | 15 |
| 4.6 Mombot Test Category (O: Prudner)                             | 17 |
| 4.7 Reporting Assistance Test Category (O: Carpenter, M: Prudner) | 20 |
| 4.8 Resources Test Category (O: Carpenter)                        | 21 |
| 4.9 Audio/Video Recording Test Category (O: Turner)               | 22 |
| 4.10 GPS Test Category (O: Turner)                                | 24 |
| 4.11 Notification Test Category (O: Webb)                         | 26 |
| 4.12 Main Menu Test Category (O: Carpenter)                       | 28 |
| 4.13 Welcome Screen Test Category (O: Grissom & Turner)           | 29 |
| 5. Traceability to Requirements                                   | 31 |

#### **1. Objectives (O: Carpenter)**

The intent of this test plan and procedure is to ensure the approach to developing and testing the Care Corner prototype can lead to a successful demonstration of Care Corner's product operation. Care Corner will be an application that is installed and run on an Android smartphone. Care Corner will consist of readily available safety features that are designed to add an extra layer of protection for women in uncomfortable situations. The test procedures described in this document will be used to ensure the successful implementation of the Care Corner prototype.

#### 2. References (O: Carpenter)

Team Copper. (2020, December 7 ). Lab 1 - Care Corner Prototype Description. Retrieved March 29, 2021 from <u>https://www.cs.odu.edu/~411copper/images/lab1teamv2.pdf</u>

Team Copper. (2021, March 19). Lab 2 - Care Corner Prototype Product Specification. Retrieved March 29, 2021 from <u>https://www.cs.odu.edu/~411copper/L2S3V2Team.pdf</u>

#### 4. Test Procedures (O: Grissom)

Section 3 of this document will describe the tests that will be used to verify the functionalities of the Care Corner Prototype. Each test case will include a name, reference id, a description, a purpose, the conditions required to set the test up, the activities, and the expected results.

#### 4.1 User Authentication Test Category

| 4.1.1 Account Creation (O: Grissom) |  |
|-------------------------------------|--|
|                                     |  |

| <b>Test Category:</b><br>User Authentication                                                                 | <b>Description:</b><br>This will test the ability to create an account on Care<br>Corner.                                         |                 |                                                                                                    |
|----------------------------------------------------------------------------------------------------|----------------------------------------------------------------------------------------------------|-----------------|----------------------------------------------------------------------------------------------------|
| <b>Test Case:</b><br>4.1.1                                                                                   | <b>Case Name:</b><br>Account<br>Creation                                                                                          | Version:<br>2.0 | Written By:<br>Kyle Grissom                                                                                                    |
| <b>Requirements Fulfilled:</b><br>3.1.1.1.1<br>3.1.1.1.2<br>3.1.1.1.3<br>3.1.1.1.4<br>3.1.1.1.5<br>3.1.1.1.6 | Purpose:<br>To ensure users can create an account on Care Corner<br>an account is required to access the majority of<br>features. |                 |                                                                                                    |
| Setup Conditions:<br>1. Welcome screen is displayed                                                          |                                                                                                    |                 |                                                                                                    |
| Test Case Activity                                                                                           | Pass/Fail                                                                                                    | Comments        | Expected Result                                                                                                    |
| 1 <i>New User</i> is pressed from the Welcome screen.                                                        |                                                                                                    |                 | The user is brought to<br>the Account Creation<br>screen which has the<br>following fields: email,<br>username, password,<br>first name, last name,<br>and three sets of<br>emergency contact<br>name and phone<br>number. At the bottom<br>there is a <i>Registration</i><br>button. |

| 2 | An invalid email is entered, such as "efu.odu@kgris001". <i>Registration</i> is pressed.                                                                                                    |  | User remains on the<br>Account Creation<br>screen. Invalid email<br>message is displayed.                                                     |
|---|----------------------------------------------------------------------------------------------------|--|----------------------------------------------------------------------------------------------------|
| 3 | An invalid username is entered, such as a single character username or a username longer than twenty characters. <i>Registration</i> is pressed.                                                                                                    |  | User remains on the<br>Account Creation<br>screen. Invalid<br>username message is<br>displayed.                                               |
| 4 | An invalid password is entered, such as a seven character or 65+ character password, could use "pswd" as an invalid password <i>Registration</i> is pressed.                                                                                                    |  | User remains on the<br>Account Creation<br>screen. Invalid<br>password message is<br>displayed.                                               |
| 5 | Any required field is empty. <i>Registration</i> is<br>pressed. (The required fields are first name,<br>last name, username, password, and email.)<br>The Emergency Contact names and phone<br>number fields are not required.                                                                                                    |  | User remains on the<br>Account Creation<br>screen. Missing field<br>message is displayed.                                                     |
| 6 | An emergency contact name is entered and an invalid phone number is entered, such as 757777 . <i>Registration</i> is pressed.                                                                                                    |  | User remains on the<br>Account Creation<br>screen. Invalid phone<br>number message is<br>displayed.                                           |
| 7 | The user corrects fields such that all required<br>fields(first name, last name, username,<br>password, and email) are valid. Example<br>correct fields could be as follows:<br>First name: "John", Last name: "Smith",<br>username: "jsmith", password: "JsmithP@ss",<br>email: "jsmith@odu.edu", emergency contact<br>name: "Jack Doe", emergency contact phone<br>number: "7571234567". <i>Registration</i> is<br>pressed. |  | Account has been<br>created message is<br>displayed. The fields<br>are saved in the<br>database. User is<br>brought to the<br>Welcome screen. |

# 4.1.2 Login (O: Grissom)

| <b>Test Category:</b>                                                              | <b>Description:</b>                                                            |                                    |                                                   |
|------------------------------------------------------------------------------------|--------------------------------------------------------------------------------|------------------------------------|---------------------------------------------------|
| User Authentication                                                                | This will test the ability to login in with the correct username and password. |                                    |                                                   |
| <b>Test Case:</b>                                                                  | <b>Case Name:</b>                                                              | Version:                           | Written By:                                       |
| 4.1.2                                                                              | Login                                                                          | 2.0                                | Kyle Grissom                                      |
| <b>Requirements Fulfilled:</b><br>3.1.1.2.1<br>3.1.1.2.2<br>3.1.1.2.3<br>3.1.1.2.4 | <b>Purpose:</b><br>The Care Corr<br>to their accour                            | ner application<br>at to access mo | requires the user to login<br>st of the features. |

#### **Setup Conditions:**

- 1. Obtain credentials for a registered account, either by new user registration or an existing account.
- 2. Welcome screen is displayed.

| Та | st Casa Activity                                                                       | Pass/Fail   | Comments | Expected Result                                                                                                    |
|----|----------------------------------------------------------------------------------------|-------------|----------|----------------------------------------------------------------------------------------------------|
| 10 | st Case Activity                                                                       | 1 855/1 811 | Comments | Expected Result                                                                                                    |
| 1  | <i>Login</i> is pressed from the Welcome screen.                                       |             |          | The user is brought to<br>the Login screen which<br>has the following<br>fields: username and<br>password. At the<br>bottom there is a <i>Login</i><br>button. |
| 2  | No username is entered, no password is entered. <i>Login</i> is pressed.               |             |          | User remains on the<br>Login screen. Incorrect<br>credentials message is<br>displayed.                                                                         |
| 3  | Incorrect username is entered, incorrect password is entered. <i>Login</i> is pressed. |             |          | User remains on the<br>Login screen. Incorrect<br>credentials message is<br>displayed.                                                                         |
| 4  | Correct username is entered, incorrect password is entered. <i>Login</i> is pressed.   |             |          | User remains on the<br>Login screen. Incorrect<br>credentials message is<br>displayed.                                                                         |
| 5  | Incorrect username is entered, correct password is entered. <i>Login</i> is pressed.   |             |          | User remains on the<br>Login screen. Incorrect<br>credentials message is<br>displayed.                                                                         |

| 6 | Correct username is entered, correct password |  | User is brought to the |
|---|-----------------------------------------------|--|------------------------|
|   | is entered. Login is pressed.                 |  | Main Menu screen.      |

#### 4.2 Panic Button Test Category (O: Adegun)

| Test Category: Panic Button    | <b>Description:</b> This test will show case the Panic Button functionality |          |                    |
|--------------------------------|-----------------------------------------------------------------------------|----------|--------------------|
| Test Case:                     | Case Name:                                                                  | Version: | <b>Written By:</b> |
| 4.2                            | Panic Button                                                                | 2.0      | Olayinka Adegun    |
| <b>Requirements Fulfilled:</b> | <b>Purpose:</b> To verify the functionality of the Panic                    |          |                    |
| 3.1.2                          | Button and other events linked to the Panic Button                          |          |                    |
|                                |                                                                             |          |                    |

#### **Setup Conditions:**

- 1. The Care Corner application must be installed on an Android Smartphone
- 2. The user must login into the application
- 3. The Panic Button must be triggered by clicking on it from Main Menu, Armed Safe Walk or the Fake Phone Call screen

| Те | st Case Activity                | Pass/Fail | Comments | Expected Result                                                                                                    |
|----|---------------------------------|-----------|----------|----------------------------------------------------------------------------------------------------|
| 1  | User activates the <i>Panic</i> |           |          | A 5 seconds<br>countdown timer pops<br>up on the screen with<br>an option to<br>deactivation                                                                    |
| 2  | User deactivates Panic          |           |          | Counter stops, Panic mode cancelled                                                                                                    |
| 3  | User activates Panic            |           |          | Timer starts<br>countdown                                                                                                    |
| 4  | Countdown expires               |           |          | Activate audio and<br>video recording (Test<br>Case 4.9), activate<br>GPS position recording<br>(Test Case 4.10),<br>Activate emergency<br>contact notification |

|   |                                         |  | sequence (Test Case 4.11)                                               |
|---|-----------------------------------------|--|-------------------------------------------------------------------------|
| 5 | Deativates <i>Panic</i> at any time     |  | Recording stops,<br>messaging stops,<br>incident query<br>sequence runs |
| 6 | User selects "no" in response to query  |  | All recording discarded,                                                |
| 7 | User selects "yes" in response to query |  | continue to test case 4.2.1                                             |

# 4.2.1 Incident Creation Test (O: Prudner)

| Tes<br>Sys                                                                                                    | s <b>t Category:</b><br>stems Test                             | <b>Description:</b><br>Test that an incident is able to be created after ending<br>an audio recording activated by the Panic Button. |                 |                                                                                                    |
|----------------------------------------------------------------------------------------------------|----------------------------------------------------------------|----------------------------------------------------------------------------------------------------|-----------------|----------------------------------------------------------------------------------------------------|
| <b>Te</b> s<br>4.2                                                                                                    | st Case:<br>.1                                                 | Case Name:<br>Incident<br>Creation Test<br>Case                                                                                      | Version:<br>2.0 | Written By:<br>Gustin Prudner                                                                                                    |
| <b>Re</b> 3.1                                                                                                    | quirements Fulfilled:<br>.2.5                                  | rements Fulfilled:     Purpose:       5     To verify that an incident is able to be created.                                        |                 |                                                                                                    |
| <ul> <li>Setup Conditions: <ol> <li>Panic Button is activated.</li> <li>Wait 5 seconds for the countdown timer to finish.</li> <li>Active audio recording.</li> <li>Active GPS functionality.</li> </ol> </li> <li>Active notification functionality.</li> </ul> |                                                                |                                                                                                    |                 |                                                                                                    |
| Tes                                                                                                    | st Case Activity                                               | Pass/Fail                                                                                                    | Comments        | Expected Result                                                                                                    |
| 1                                                                                                    | Stop the active audio recording.                               |                                                                                                    |                 | Prompt to input<br>whether the scenario<br>should be recorded as<br>an incident.                                                                                                    |
| 2                                                                                                    | Input that the scenario should be recorded as an incident.     |                                                                                                    |                 | The incident is<br>recorded in the<br>database. The user is<br>then prompted with a<br>dialogue that has<br>options to go to the<br>journal, call emergency<br>contacts, or return to<br>the main menu. |
| 3                                                                                                    | Input that the scenario should not be recorded as an incident. |                                                                                                    |                 | No result occurs, the<br>user is able to choose<br>an existing navigation<br>option.                                                                                                    |

# 4.3 Armed Safe Walk Test Category (O: Adegun)

| Tes                                                 | st Category: System Test                                                                                                    | <b>Description:</b> This test will show case the Armed Safe Walk functionality                                   |          |                                                                                                    |
|-----------------------------------------------------|----------------------------------------------------------------------------------------------------|----------------------------------------------------------------------------------------------------|----------|----------------------------------------------------------------------------------------------------|
| Te:<br>4.3                                          | st Case:                                                                                                    | Case Name:<br>Armed Safe<br>WalkVersion:<br>2.0Written By:<br>                                                   |          |                                                                                                    |
| Re<br>3.1<br>3.1<br>3.1<br>3.1<br>3.1<br>3.1<br>3.1 | <b>quirements Fulfilled:</b><br>.3.1<br>.3.2<br>.3.4<br>.3.5<br>.3.6<br>.3.7                                                                                        | <b>Purpose:</b> To verify the functionality of Armed Safe<br>Walk and other events linked to the Armed Safe Walk |          |                                                                                                    |
| Set                                                 | <ol> <li>The Care Corner application must be install</li> <li>The user must login into the application</li> <li>The Armed Safe Walk must be triggered by</li> </ol> | e installed on an Android Smartphone<br>tion<br>ered by clicking on it from the Main menu screen.                |          |                                                                                                    |
| Tes                                                 | st Case Activity                                                                                                    | Pass/Fail                                                                                                    | Comments | Expected Result                                                                                                    |
| 1                                                   | User triggers the Armed Safe Walk Button from the Main Menu screen.                                                                                                 |                                                                                                    |          | User is prompted for destination address                                                                                                    |
| 2                                                   | Upon entering the destination address                                                                                                    |                                                                                                    |          | <ul> <li>a. GPS functionality<br/>gets activated</li> <li>b. GPS display</li> <li>estimated time of<br/>arrival to user</li> <li>c. Audio recording is<br/>activated.</li> <li>d. Notification</li> <li>functionality is also<br/>activated</li> <li>e. User selected trusted</li> <li>contact gets notice of</li> <li>user location every</li> <li>three minutes</li> <li>f. Panic Button is made</li> <li>visible on Armed Safe</li> <li>Walk mode</li> </ul> |

| 3 | User activates Panic             |                                                                                                  | Continue to test cse 4.2                                                                                       |
|---|----------------------------------|--------------------------------------------------------------------------------------------------|----------------------------------------------------------------------------------------------------|
| 4 | User deactivates Armed Safe Walk | Since Panic<br>is not<br>activated,<br>no further<br>action<br>necessary<br>safe trip<br>implied | GPS functionality<br>deactivates, all GPS<br>generated text<br>discarded, audio<br>recording also<br>discarded |

#### 4.4 Fake Phone Call Test Category (O: Webb M: Grissom)

| <b>Description:</b> This will test the ability to set up the<br>Fake Phone Call's caller id, phone number, and voice<br>recording and have those displayed and outputted to<br>the user. Panic Button Mode can also be activated by<br>holding the end call button for a few seconds and<br>video/audio will be recorded when the Fake Phone<br>Call starts which will also be tested.                                |                                                                                                    |                                                                                                    |
|----------------------------------------------------------------------------------------------------|----------------------------------------------------------------------------------------------------|----------------------------------------------------------------------------------------------------|
| Case Name:<br>Fake Phone<br>Call                                                                                                    | Version: 1.0                                                                                                    | Written By:<br>Ernest Webb                                                                                                    |
| Purpose:<br>The Care Corner application will simulate a Fake<br>Phone Call that the user can use as an excuse to<br>escape awkward or potentially dangerous situations.<br>When the Fake Phone Call is started, it records<br>audio/video that can be used as evidence and it also<br>gives the user quick access to the Panic Button Mode<br>functionality if the end call button is held down for a<br>few seconds. |                                                                                                    |                                                                                                    |
|                                                                                                    | <ul> <li>Description: T<br/>Fake Phone Ca<br/>recording and<br/>the user. Panic<br/>holding the en<br/>video/audio w<br/>Call starts whi</li> <li>Case Name:<br/>Fake Phone<br/>Call</li> <li>Purpose:<br/>The Care Corr<br/>Phone Call tha<br/>escape awkwa<br/>When the Faka<br/>audio/video th<br/>gives the user<br/>functionality if<br/>few seconds.</li> </ul> | Description: This will test the<br>Fake Phone Call's caller id, ph<br>recording and have those displication the user. Panic Button Mode can<br>holding the end call button for<br>video/audio will be recorded w<br>Call starts which will also be taken the starts which will also be taken the<br>Fake Phone CallCase Name:<br>Fake Phone<br>CallVersion: 1.0Purpose:<br>The Care Corner application w<br>Phone Call that the user can use<br>escape awkward or potentially<br>When the Fake Phone Call is a<br>udio/video that can be used a<br>gives the user quick access to a<br>functionality if the end call but<br>few seconds. |

- 1. The Care Corner application must be installed on an Android Smartphone
- 2. The user must login into the application
- 3. The Fake Phone Call feature must be started by clicking on it from the Main Menu.
- 4. The Fake Phone Call's caller id, phone number, voice, and wait time must be configured on the Fake Phone Call Menu before starting a call.

| Test Case Activity | Pass/Fail | Comments | Expected Result |
|--------------------|-----------|----------|-----------------|
|--------------------|-----------|----------|-----------------|

| 1 | <ul> <li>On the Fake Phone Call Menu Screen:</li> <li>1. The caller ID is set to John Smith.</li> <li>2. The phone number is set to 757-123-4567.</li> <li>3. The voice recording is set to Male1.</li> <li>5. The wait time until the call is started is set to "Now".</li> <li>6. After all these settings are entered, the user presses the "Set" button.</li> </ul> | Pass | A toast message<br>should appear stating<br>that the user settings<br>are saved for when<br>the Fake Phone Call<br>starts.                                                                                                    |
|---|----------------------------------------------------------------------------------------------------|------|----------------------------------------------------------------------------------------------------|
| 2 | The user presses the <i>Call</i> button on the Fake Phone Call Menu.                                                                                                    |      | The Fake Phone Call<br>Calling Screen should<br>display immediately<br>(wait time is set to<br>"Now") with the<br>Caller ID being John<br>Smith from the<br>number 757-123-4567<br>and the user will hear<br>a generic ringtone. |
| 3 | The user presses the <i>Call</i> button on the Fake<br>Phone Call Menu. On the Calling Screen, the<br>User presses the <i>Reject Call</i> button.                                                                                                    |      | The Fake Phone Call<br>stops and returns to<br>the Fake Phone Call<br>Menu.                                                                                                    |
| 4 | The user sets the wait time to "15 seconds",<br>presses "Set", presses "Call", waits 15<br>seconds.                                                                                                    |      | The Fake Phone<br>Calling Screen should<br>display and the user<br>should hear a generic<br>ringtone.                                                                                                    |
| 5 | The user presses the <i>Reject Call</i> button. The user sets the wait time to "1 minute", presses "Set", presses "Call", waits one minute.                                                                                                    |      | The Fake Phone<br>Calling Screen should<br>display and the user<br>should hear a generic<br>ringtone.                                                                                                    |
| 6 | The user presses the <i>Reject Call</i> button. The user sets the wait time to "30 minutes", presses "Set", presses "Call", waits thirty minutes.                                                                                                    |      | The Fake Phone<br>Calling Screen should<br>display and the user<br>should hear a generic<br>ringtone.                                                                                                    |
| 7 | The user presses the <i>Reject Call</i> button. The user sets the wait time to "1 hour", presses "Set", presses "Call", waits one hour.                                                                                                    |      | The Fake Phone<br>Calling Screen should<br>display and the user                                                                                                    |

### LAB 3 - CARE CORNER PROTOTYPE TEST PLAN

|    |                                                                                                    |  | should hear a generic ringtone.                                                                                                    |
|----|----------------------------------------------------------------------------------------------------|--|----------------------------------------------------------------------------------------------------|
| 8  | The user presses the <i>Reject Call</i> button. The user sets the wait time to "3 hours", presses "Set", presses "Call", waits three hours.       |  | The Fake Phone<br>Calling Screen should<br>display and the user<br>should hear a generic<br>ringtone.                                                                                                    |
| 9  | The user presses the <i>Call</i> button on the Fake<br>Phone Call Menu. On the Calling Screen, the<br>User presses the <i>Accept Call</i> button. |  | The Fake Phone Call<br>Dialing Screen is<br>displayed with a<br>chronometer counting<br>the elapsed time of<br>the call, the Caller ID<br>and Phone number are<br>displayed, the usual<br>set of buttons for<br>outputting voice to<br>speaker, mute, etc.,<br>and the voice<br>recording will start to<br>play. The audio/video<br>recording will also<br>start. |
| 10 | On the Dialing Screen, the User presses the <i>End Call</i> button for a few seconds.                                                             |  | The Panic Button<br>functionality will<br>start.                                                                                                    |
| 11 | On the Dialing Screen, the User presses the <i>End Call</i> button.                                                                               |  | The user will be<br>prompted if they want<br>to save the<br>audio/video recording<br>or not.                                                                                                    |
| 12 | On the Dialing Screen, the User presses the <i>End Call</i> button and at the prompt to save recording, they press the "Yes" button.              |  | The audio/video will<br>then be stored on the<br>server via the Care<br>Corner API.                                                                                                    |

| 13 | On the Dialing Screen, the User presses the <i>End Call</i> button and at the prompt to save recording, they press the "No" button. |  | The User is then sent<br>back to the Fake<br>Phone Call Menu<br>where they can set up<br>a new Fake Phone<br>Call. |
|----|----------------------------------------------------------------------------------------------------|--|----------------------------------------------------------------------------------------------------|
| 14 | On the Fake Phone Call Menu, the User presses the <i>Recordings</i> button.                                                         |  | The User is sent to the<br>Recordings Screen<br>which displays all<br>audio recordings that<br>are stored.         |

### 4.5 Journal Test Category (O: Carpenter)

| Test Category:<br>Journal                                                                                                    | <b>Description:</b><br>This test will verify the functionality of the journal feature inside the Care Corner application. |                                    |  |  |
|----------------------------------------------------------------------------------------------------|----------------------------------------------------------------------------------------------------|------------------------------------|--|--|
| Test Case:<br>4.5                                                                                                    | Case Name:Version:Written By:Journal Test1.0Casey Carpenter                                                               |                                    |  |  |
| Requirements Fulfilled:         3.1.5.1         3.1.5.2         3.1.5.3         3.1.5.4         3.1.5.4.1         3.1.5.4.2         3.1.5.4.3         3.1.5.4.4         3.1.5.4.5         3.1.5.4.6         3.1.5.4.7         3.1.5.4.8 | Purpose:       To verify the functionality of the journal feature in the Care Corner application.                         |                                    |  |  |
| <ul><li>Setup Conditions:</li><li>1. User must navigate to the <i>Journal</i> button from the Main Menu</li></ul>                                                                                                    |                                                                                                    |                                    |  |  |
| Test Case Activity                                                                                                    | Pass/Fail                                                                                                    | Pass/Fail Comments Expected Result |  |  |

|   |                                                                            |  | correct, will not leave<br>PIN screen if wrong                                                                                                    |
|---|----------------------------------------------------------------------------|--|----------------------------------------------------------------------------------------------------|
| 2 | User will click on <i>Reset PIN</i> button                                 |  | The application will<br>reset and make the user<br>log into their Care<br>Corner account again.<br>Next, the application<br>will allow the user to<br>change their PIN and<br>save the new PIN |
| 3 | User will click on a New Entry button                                      |  | The application will<br>move to the Journal<br>Editor screen                                                                                                    |
| 4 | User will save their new entry                                             |  | The application will<br>save the entry to the<br>user's device and load<br>the entry to the Journal<br>Homepage screen                                                                         |
| 5 | User will click on a previously created entry                              |  | The application will<br>move to the Journal<br>Reader screen                                                                                                    |
| 6 | User will click on the <i>Edit</i> button inside the Journal Reader screen |  | The application will<br>move to the Journal<br>Editor screen and carry<br>the text from the<br>previous Journal<br>Reader screen                                                               |
| 7 | User will delete a journal entry                                           |  | The application will<br>remove the entry from<br>the user's device and<br>update the Journal<br>Homepage screen.                                                                               |

# 4.6 Mombot Test Category (O: Prudner)

| Tes<br>Sys                                                                                                    | st Category:<br>stem                                          | <b>Description:</b><br>Test the ability of Mombot to accept speech and<br>suggest advice that is contextual to the input. This test<br>exercises Mombot's lexical analyzer ability to match<br>pertinent advice and potential checklists. |                  |                                                                                                    |
|----------------------------------------------------------------------------------------------------|---------------------------------------------------------------|----------------------------------------------------------------------------------------------------|------------------|----------------------------------------------------------------------------------------------------|
| <b>Te</b><br>4.6                                                                                                    | st Case:                                                      | <b>Case Name:</b><br>Mombot Test<br>Case                                                                                                    | Version:<br>2.0  | Written By:<br>Gustin Prudner                                                                                                    |
| <b>Requirements Fulfilled:</b><br>3.1.6.1<br>3.1.6.2.1<br>3.1.6.4                                                                                                    |                                                               | <b>Purpose:</b><br>To verify that Mombot returns contextualized advice<br>and checklists for related keywords.                                                                                                    |                  |                                                                                                    |
| <ul> <li>Setup Conditions:</li> <li>1. Keywords, contextual advice, and checklists are pre-populated in the da</li> <li>2. Launch the Care Corner Mobile App.</li> </ul> |                                                               |                                                                                                    | ited in the data | base.                                                                                                    |
| Tes                                                                                                    | st Case Activity                                              | Pass/Fail                                                                                                    | Comments         | Expected Result                                                                                                    |
| 1                                                                                                    | Access the Mombot option from the Main Page.                  |                                                                                                    |                  | The Mombot screen<br>loads displaying a<br>picture of a<br>microphone with the<br>button text, " <i>Tap on</i><br><i>mic to speak</i> " |
| 2                                                                                                    | Press the "Tap on mic to speak" button.                       |                                                                                                    |                  | The application starts<br>to receive speech,<br>stating that it is now<br>listening.                                                    |
| 3                                                                                                    | Begin speaking the phrase, "going on a walk at night"         |                                                                                                    |                  | The microphone pulses<br>while the speech is<br>being recorded.                                                                         |
| 4                                                                                                    | Stop speaking for 5 seconds to indicate speech input is done. |                                                                                                    |                  | The microphone stops<br>pulsating.<br>The application states<br>that it is "now<br>processing" the speech.                              |

| 5 | Wait for results to be displayed.       |  | The application<br>responds with specific<br>advice suggesting ways<br>to protect oneself while<br>walking at night:<br>1. Night is the<br>most<br>dangerous<br>time to walk<br>alone.<br>2. Ensure you<br>have a<br>charged phone<br>with you.<br>3. Ensure a close<br>contact knows<br>when you<br>leave and are<br>planning to<br>arrive.<br>4. Suggest use of<br>the Care<br>Corner Walk<br>feature.<br>A checklist of things to<br>prepare for is returned:<br>1. Charged<br>phone<br>2. Cell-phone<br>service |
|---|-----------------------------------------|--|----------------------------------------------------------------------------------------------------|
|   |                                         |  | 3. Communicate<br>ETA to a<br>contact<br>4. Use Arm<br>Walk                                                                                                    |
| 5 | Press the "Tap on mic to speak" button. |  | The application starts<br>to receive speech,<br>stating that it is now<br>listening.                                                                                                    |

| 6 | Begin speaking gibberish, "Neque porro<br>quisquam est qui dolorem ipsum quia dolor sit<br>amet, consectetur, adipisci velit" |  | The microphone pulses<br>while the speech is<br>being recorded.                                            |
|---|----------------------------------------------------------------------------------------------------|--|----------------------------------------------------------------------------------------------------|
| 7 | Stop speaking for 5 seconds to indicate speech input is done.                                                                 |  | The microphone stops<br>pulsating.<br>The application states<br>that it is "now<br>processing" the speech. |
| 8 | Wait for results to be displayed.                                                                                             |  | The application states<br>that results could not<br>be determined, please<br>rephrase.                     |

# 4.7 Reporting Assistance Test Category (O: Carpenter, M: Prudner)

| Test Category:<br>Reporting AssistanceDescription:<br>This test will verify the functionality of the Report<br>Assistance feature inside the Care Corner application |                                                       |                                                                                                    | ionality of the Reporting<br>Care Corner application. |                                                                                                    |  |
|----------------------------------------------------------------------------------------------------|-------------------------------------------------------|----------------------------------------------------------------------------------------------------|-------------------------------------------------------|----------------------------------------------------------------------------------------------------|--|
| Test Case:<br>4.7                                                                                                    |                                                       | <b>Case Name:</b><br>Reporting<br>Assistance                                                                              | <b>Version:</b> 1.0                                   | Written By:<br>Casey Carpenter                                                                                                    |  |
| <b>Requirements Fulfilled:</b> 3.1.7.2                                                                                                    |                                                       | <b>Purpose:</b><br>To verify the functionality of the Reporting<br>Assistance feature inside the Care Corner application. |                                                       |                                                                                                    |  |
| Setup Conditions:<br>1. User must go to Reporting Assistance screen from the Main Menu                                                                               |                                                       |                                                                                                    |                                                       |                                                                                                    |  |
| Tes                                                                                                    | st Case Activity                                      | Pass/Fail                                                                                                    | Comments                                              | Expected Result                                                                                                    |  |
| 1                                                                                                    | User will click on <i>Reporting Assistance</i> button |                                                                                                    |                                                       | The application will<br>display all previously<br>saved incidents in a list                                                                                                    |  |
| 2                                                                                                    | User will click on an incident                        |                                                                                                    |                                                       | <ul> <li>The application will display the details of the incident: <ol> <li>The time the Panic Button was activated.</li> <li>The GPS data from the duration of the Panic Button.</li> </ol> </li> <li>The audio recording from the Panic Button activation.</li> </ul> |  |

# 4.8 Resources Test Category (O: Carpenter)

| Tes<br>Re                                                                                                    | st Category:<br>sources                           | <b>Description:</b><br>This test will verify the functionality of the Resources feature inside the Care Corner application. |                 |                                                                                              |
|----------------------------------------------------------------------------------------------------|---------------------------------------------------|----------------------------------------------------------------------------------------------------|-----------------|----------------------------------------------------------------------------------------------|
| Test Case:<br>4.8                                                                                                 |                                                   | Case Name:<br>Resources                                                                                                    | Version:<br>1.0 | Written By:<br>Casey Carpenter                                                               |
| <b>Requirements Fulfilled:</b><br>3.1.8.3<br>3.1.8.4<br>3.1.8.5<br>3.1.8.6<br>3.1.8.7<br><b>Setup Conditions:</b> |                                                   | <b>Purpose:</b><br>To verify the functionality of the Resources feature<br>inside the Care Corner application.              |                 |                                                                                              |
| 1. User must navigate to the Resources screen from the Welcome Screen or the Main Menu                            |                                                   |                                                                                                    | he Main Menu    |                                                                                              |
| Tes                                                                                                    | at Case Activity                                  | Pass/Fail                                                                                                    | Comments        | Expected Result                                                                              |
| 1                                                                                                    | User will click on <i>Blog</i> button             |                                                                                                    |                 | Application will pull<br>blogs from Care<br>Corner API and post to<br>the screen             |
| 2                                                                                                    | User will click on <i>National Hotline</i> button |                                                                                                    |                 | Application will pull<br>national hotline<br>information from Care<br>Corner API and post to |

|   | 0                                                 |  | blogs from Care<br>Corner API and post to<br>the screen                                                                                                    |
|---|---------------------------------------------------|--|----------------------------------------------------------------------------------------------------|
| 2 | User will click on <i>National Hotline</i> button |  | Application will pull<br>national hotline<br>information from Care<br>Corner API and post to<br>the screen                                                                       |
| 3 | User will click on Government Sources button      |  | Application will pull<br>government sources<br>from Care Corner API<br>and post to the screen                                                                                    |
| 4 | User will click on <i>Shelters</i> button         |  | Application will ask<br>permission for the<br>user's location and<br>create a geofence with<br>a 90 miles radius, and<br>provide shelters to the<br>screen within the<br>radius. |

#### Test Category: Systems Test Description: This will test the ability to record Audio, store it locally, and pass it to Care corner API for cloud storage **Test Case:** Case Name: Version: Written By: 4.9 1.0 Thorrell Turner Audio **Requirements Fulfilled:** Purpose: The Care Corner application will record 3.1.2.2 audio in case the user needs this data as evidence. 3.1.2.5.5 This data is stored on the server in case future access 3.1.3.7 is needed and something happens to the user's device 3.1.4.5 3.1.9.1 3.1.9.4 3.1.9.5 3.1.9.6 **Setup Conditions:** 1. The Panic Button is activated, or 2. The Armed Safe Walk mode is activated, or 3. A Fake Phone Call is started. Pass/Fail Comments **Expected Result Test Case Activity** 1 User activates the Panic Button, Armed Safe The Android Media Walk Mode, or a Fake Phone Call is started. Recorder is activated and audio begins recording. 2 User Deactivates the Panic Button, Armed The audio file that was Safe Walk Mode, or Fake Phone Call. recorded is saved locally on the user's device. 3 When prompted upon deactivating the Panic The audio file is stored Button, the user indicates that there WAS an on the server via the incident. Care Corner API. 4 When prompted upon deactivating the *Panic* The audio file is Button, the user indicates that there WAS deleted from the user's NOT an incident. device.

#### 4.9 Audio/Video Recording Test Category (O: Turner)

| 5 | When prompted upon deactivating the Armed<br>Safe Walk Mode or a Fake Phone Call, the<br>user indicates that they WOULD like to save<br>the recording audio file.     |  | The audio file is stored<br>on the server via the<br>Care Corner API. |
|---|----------------------------------------------------------------------------------------------------|--|-----------------------------------------------------------------------|
| 6 | When prompted upon deactivating the Armed<br>Safe Walk Mode or a Fake Phone Call, the<br>user indicates that they WOULD NOT like to<br>save the recording audio file. |  | The audio file is<br>deleted from the user's<br>device.               |

# 4.10 GPS Test Category (O: Turner)

| Test Category: Systems Test                                                                                                    |                                           | <b>Description:</b> This will test the ability to record<br>Audio, store it locally, and pass it to Care Corner API<br>for remote storage.                                                                                                    |                 |                                                                                                    |
|----------------------------------------------------------------------------------------------------|-------------------------------------------|----------------------------------------------------------------------------------------------------|-----------------|----------------------------------------------------------------------------------------------------|
| <b>Te</b><br>4.1                                                                                                    | st Case:<br>0                             | <b>Case Name:</b><br>GPS Test                                                                                                    | Version:<br>1.0 | Written By:<br>Thorrell Turner                                                                                                    |
| Requirements Fulfilled:           3.1.2.3           3.1.2.5.4           3.1.3.5           3.1.10.4           3.1.10.5           3.1.10.6           3.1.10.7 |                                           | <b>Purpose:</b> The Care Corner application will track and share a users GPS location with their in app contacts. This data is stored locally as well as on the server in case future access is needed and something happens to the user's device |                 |                                                                                                    |
| Setup Conditions:         1.       The Panic Button is activated, or         2.       The Armed Safe Walk mode is activated                                 |                                           |                                                                                                    |                 |                                                                                                    |
| Test Case Activity                                                                                                    |                                           | Pass/Fail                                                                                                    | Comments        | Expected Result                                                                                                    |
| 1                                                                                                    | User activates the <i>Panic</i> Button    |                                                                                                    |                 | <ul> <li>a. User's GPS is activated.</li> <li>b. Current coordinates are stored for use with Incident tracking and notification sending.</li> <li>c. A new file is created where the user's GPS location is tracked with one second intervals.</li> </ul> |
| 2                                                                                                    | User activates the Armed Safe Walk Mode.  |                                                                                                    |                 | <ul> <li>a. User's GPS is activated.</li> <li>b. Current coordinates are stored for use with Notification sending.</li> <li>c. A new file is created where the user's GPS location is tracked with one second intervals.</li> </ul>                       |
| 3                                                                                                    | User Deactivates the <i>Panic</i> Button. |                                                                                                    |                 | a. User's GPS is deactivated.                                                                                                    |

| _ |                                                                                                    |  |                                                                                                    |
|---|----------------------------------------------------------------------------------------------------|--|----------------------------------------------------------------------------------------------------|
|   |                                                                                                    |  | b. the new file<br>containing the user's<br>GPS location is saved<br>and closed.                                                                                                    |
| 4 | When prompted upon deactivating the <i>Panic</i><br>Button, the user indicates that there WAS an<br>Incident.     |  | The file containing the<br>user's GPS locations is<br>pushed to the cloud<br>server via the Care<br>Corner API.                                                                                                    |
| 5 | When prompted upon deactivating the <i>Panic</i><br>Button, the user indicates that there WAS<br>NOT an Incident. |  | The local file<br>containing the user's<br>GPS locations is<br>deleted from the local<br>device.                                                                                                    |
| 6 | User Deactivates the Armed Safe Walk Mode.                                                                        |  | <ul><li>a. User's GPS is</li><li>deactivated.</li><li>b. the new file</li><li>containing the user's</li><li>GPS location is deleted</li><li>from the device.</li></ul>                                                                          |
| 7 | User activates <i>Panic</i> Button while in Armed<br>Safe Walk Mode.                                              |  | <ul> <li>a. Current coordinates<br/>are stored for use with<br/>Incident tracking and<br/>notification sending.</li> <li>b. The GPS file will be<br/>passed to the Panic<br/>Button mode so that it<br/>can be properly<br/>tracked.</li> </ul> |

# 4.11 Notification Test Category (O: Webb)

| Test Category: Unit Test                                       | Description: This test will verify the functionality<br>of the notifications system inside the Care Corner<br>application.                                                                                                    |              |                            |  |
|----------------------------------------------------------------|----------------------------------------------------------------------------------------------------|--------------|----------------------------|--|
| <b>Test Case:</b><br>4.11                                      | <b>Case Name:</b><br>Notifications                                                                                                    | Version: 1.0 | Written By:<br>Ernest Webb |  |
| <b>Requirements Fulfilled:</b><br>3.1.2.4<br>3.1.3.6<br>3.1.11 | <b>Purpose:</b><br>When the <i>Panic</i> Button or the <i>Armed Safe Walk</i><br>features are activated, all user preset contacts are to<br>be notified via SMS with specific details such as the<br>user's name and location. |              |                            |  |

#### **Setup Conditions:**

- 1. The user must set up at least one contact who will be contacted.
- 2. The user must activate either the *Panic* Button or the *Armed Safe Walk*.

| Те | st Case Activity                                        | Pass/Fail | Comments | Expected Result                                                                                                    |
|----|---------------------------------------------------------|-----------|----------|----------------------------------------------------------------------------------------------------|
| 1  | The user presses the <i>Panic</i> Button.               |           |          | All preset contacts<br>will receive an<br>SMS message<br>containing the<br>user's name,<br>location, and the<br>current timestamp<br>of when the <i>Panic</i><br><i>Button</i> was<br>pressed.                                                                                       |
| 2  | The user presses the "Start Armed Safe Walk"<br>Button. |           |          | All preset contacts<br>will receive an<br>SMS message<br>containing the<br>user's name,<br>location, and the<br>current timestamp<br>of when the <i>Safe</i><br><i>Walk</i> was started,<br>destination<br>information, and an<br>estimated time of<br>arrival to their<br>location. |

| 3 | After either the <i>Panic</i> Button or <i>Armed Safe</i><br><i>Walk</i> is activated. |  | All preset contacts<br>should receive an<br>updated SMS every<br>3 minutes with an<br>updated location<br>for the user.                                                                                                    |
|---|----------------------------------------------------------------------------------------|--|----------------------------------------------------------------------------------------------------|
| 4 | User reaches their destination.                                                        |  | All preset contacts<br>should receive a<br>final notification<br>stating that the user<br>reached their<br>destination if they<br>used <i>Safe Walk</i> or<br><i>Panic</i> Button is<br>Deactivated<br>message if they<br>used the <i>Panic</i><br>Button |

# 4.12 Main Menu Test Category (O: Carpenter)

| <b>Test Category:</b><br>Main Menu                                                   |                                                           | <b>Description:</b><br>This test will verify the functionality of the <i>main</i><br><i>menu</i> of the Care Corner application |                |                                                                |
|--------------------------------------------------------------------------------------|-----------------------------------------------------------|----------------------------------------------------------------------------------------------------|----------------|----------------------------------------------------------------|
| Test Case:<br>4.12                                                                   |                                                           | Case Name:<br>Main Menu<br>Test                                                                                                 | Version:<br>1  | Written By:<br>Casey Carpenter                                 |
| <b>Requirements Fulfilled:</b><br>3.1.3<br>3.1.4<br>3.1.5<br>3.1.6<br>3.1.7<br>3.1.8 |                                                           | <b>Purpose:</b><br>To verify the functionality of the <i>main menu</i> of the<br>Care Corner application.                       |                |                                                                |
| Setup Conditions:<br>1. User must log onto their Care Corner accou                   |                                                           | int using their pi                                                                                                    | oper account c | redentials                                                     |
| Test Case Activity                                                                   |                                                           | Pass/Fail                                                                                                    | Comments       | Expected Result                                                |
| 1                                                                                    | User will click on the Fake Phone Call button             |                                                                                                    |                | The application will<br>move to the Fake<br>Phone Call screen  |
| 2                                                                                    | User will click on the <i>Mombot</i> button               |                                                                                                    |                | The application will<br>move to the Mombot<br>screen           |
| 3                                                                                    | User will click on the <i>Armed Safe Walk Mode</i> button |                                                                                                    |                | The application will<br>move to the Armed<br>Safe Walk screen  |
| 4                                                                                    | User will click on the <i>Journal</i> button              |                                                                                                    |                | The application will<br>move to the Journal<br>Homepage screen |

| 5 | User will click on the <i>Resources</i> button            |  | The application will<br>move to the Resources<br>screen            |
|---|-----------------------------------------------------------|--|--------------------------------------------------------------------|
| 6 | User will click on the <i>Reporting Assistance</i> button |  | The application will<br>move to the Reporting<br>Assistance screen |

# 4.13 Welcome Screen Test Category (O: Grissom & Turner)

| Tes<br>We                                                          | ot Category:<br>Plcome Screen                | <b>Description:</b><br>This test will verify the functionality of the Welcome<br>Screen of the Care Corner application. |          |                                                  |
|--------------------------------------------------------------------|----------------------------------------------|----------------------------------------------------------------------------------------------------|----------|--------------------------------------------------|
| <b>Te</b><br>4.1                                                   | st Case:<br>3                                | Case Name:Version:Written By:Welcome1.0Kyle GrissonScreen TestThorrell Turk                                             |          | Written By:<br>Kyle Grissom &<br>Thorrell Turner |
| <b>Re</b> 3.1 3.1                                                  | <b>quirements Fulfilled:</b><br>.1.1<br>.1.2 | <b>Purpose:</b><br>To verify the functionality of the Welcome Screen of<br>the Care Corner application.                 |          |                                                  |
| Setup Conditions:<br>1. The user opens the Care Corner application |                                              |                                                                                                    |          |                                                  |
| Test Case Activity                                                 |                                              | Pass/Fail                                                                                                    | Comments | Expected Result                                  |
| 1                                                                  | User will click on the <i>Login</i> button.  |                                                                                                    |          | The application will<br>move to the Login        |

| 2 The user uses the back arrow to return to the The application                              |                |
|----------------------------------------------------------------------------------------------|----------------|
| Welcome screen. User will click on the<br><i>Resources</i> button.move to the Res<br>screen. | will<br>ources |

| 3 | The user used the back arrow to return to the Welcome screen. User will click on the <i>New</i> |  | The application will move to the New User |
|---|-------------------------------------------------------------------------------------------------|--|-------------------------------------------|
|   | <i>User</i> button.                                                                             |  | screen.                                   |
|   |                                                                                                 |  |                                           |
|   |                                                                                                 |  |                                           |
|   |                                                                                                 |  |                                           |

# 5. Traceability to Requirements

| Traceability<br>Matrix |           | 1. | x.2 | ×2- | x2) | so. | A.A. | ¥.0     | A.0      | A.1 | \$ <sup>9</sup> | ▶9      | A.0 | 1 | 22 A         | 20 |
|------------------------|-----------|----|-----|-----|-----|-----|------|---------|----------|-----|-----------------|---------|-----|---|--------------|----|
|                        | 3.1.1.1   |    |     |     |     |     |      |         |          |     |                 |         |     |   |              | Ø  |
|                        | 3.1.1.1.1 | Ø  |     |     |     |     |      |         |          |     |                 |         |     |   |              |    |
|                        | 31.1.1.2  | Ø  |     |     |     |     |      |         |          |     |                 |         |     |   |              |    |
|                        | 31.1.1.3  | Ø  |     |     |     |     |      |         |          |     |                 |         |     |   |              |    |
|                        | 31,1.1.4  | Ø  |     |     |     |     |      |         |          |     |                 |         |     |   |              |    |
|                        | 31.12     |    | Ø   |     |     |     |      |         |          |     |                 |         |     |   |              | Ø  |
|                        | 3.1.2     |    |     | ø   |     |     |      |         |          |     |                 |         |     |   |              |    |
|                        | 3.1.2.2   |    |     |     |     |     |      |         |          |     |                 | Ø       |     |   |              |    |
|                        | 3.1.2.3   |    |     |     |     |     |      |         |          |     |                 |         | Ø   |   |              |    |
|                        | 3.1.2.4   |    |     |     |     |     |      |         |          |     |                 |         |     | Ø |              |    |
|                        | 3.1.2.5   |    |     |     | Ø   |     |      |         |          |     |                 |         |     |   |              |    |
|                        | 3.1.2.5.4 |    |     |     |     |     |      |         |          |     |                 |         | Ø   |   |              |    |
|                        | 3.12.5.5  |    |     |     |     |     |      |         |          |     |                 | $\odot$ |     |   |              |    |
|                        | 3.1.3     |    |     |     |     |     |      |         |          |     |                 |         |     |   | Ø            |    |
|                        | 3.1.3.1   |    |     |     |     | Ø   |      |         |          |     |                 |         |     |   |              |    |
|                        | 3.1.3.2   |    |     |     |     | Ø   |      |         |          |     |                 |         |     |   |              |    |
|                        | 3.1.3.4   |    |     |     |     | Ø   |      |         |          |     |                 |         | ~   |   |              |    |
|                        | 3.1.3.5   |    |     |     |     | Ø   |      |         |          |     |                 |         | Ø   |   |              |    |
|                        | 3.1.3.0   |    |     |     |     | _⊗_ |      |         |          |     |                 | ~       |     |   |              |    |
|                        | 3.1.3.1   |    |     |     |     | ⊌   |      |         |          |     |                 | _⊗_     |     |   | a            |    |
|                        | 3.1.4     |    |     |     |     |     |      |         |          |     |                 |         |     |   | _ <u>⊗</u> _ |    |
|                        | 3.1.4.4   |    |     |     |     |     |      |         |          |     |                 |         |     |   |              |    |
|                        | 3.1.4.5   |    |     |     |     |     |      |         |          |     |                 | Ø       |     |   |              |    |
|                        | 31,4.6    |    |     |     |     |     | Ø    |         |          |     |                 |         |     |   |              |    |
|                        | 3.1.4.7   |    |     |     |     |     | Ø    |         |          |     |                 |         |     |   |              |    |
|                        | 3.1.5     |    |     |     |     |     |      |         |          |     |                 |         |     |   | ø            |    |
|                        | 3.1.5.1   |    |     |     |     |     |      | Ø       |          |     |                 |         |     |   |              |    |
|                        | 3.1.5.2   |    |     |     |     |     |      | Ø       |          |     |                 |         |     |   |              |    |
|                        | 3.1.5.3   |    |     |     |     |     |      | Ø       |          |     |                 |         |     |   |              |    |
|                        | 3.1.5.5   |    |     |     |     |     |      | Ø       |          |     |                 |         |     |   |              |    |
|                        | 3.1.5.6   |    |     |     |     |     |      | $\odot$ |          |     |                 |         |     |   |              |    |
|                        | 3.1.6     |    |     |     |     |     |      |         | Ø        |     |                 |         |     |   | Ø            |    |
|                        | 3.1.6.1   |    |     |     |     |     |      |         | l ⊗<br>C |     |                 |         |     |   |              |    |
|                        | 3.1.6.2.1 |    |     |     |     |     |      |         | S        |     |                 |         |     |   |              |    |
|                        | 3.1.6.4   |    |     |     |     |     |      |         | Ø        |     |                 |         |     |   | ~            |    |
|                        | 3.1.1     |    |     |     |     |     |      |         |          | a   |                 |         |     |   | S            |    |
|                        | 3.1.1.4   |    |     |     |     |     |      |         |          | S C |                 |         |     |   |              |    |
|                        | 3.1.1.4   |    |     |     |     |     |      |         |          | V   |                 |         |     |   |              |    |

### LAB 3 - CARE CORNER PROTOTYPE TEST PLAN

| Traceability<br>Matrix |          |    |                 |   |    |   |                  |    |    |   |    |    |    |   |        |    |
|------------------------|----------|----|-----------------|---|----|---|------------------|----|----|---|----|----|----|---|--------|----|
|                        |          | 12 | 1. <sup>2</sup> | 2 | s2 | 2 | 1 <sup>4</sup> 4 | ₽2 | 04 | 1 | 04 | 29 | 20 | 1 | 1. Cr. | 20 |
|                        | 3.1.1.1  |    |                 |   |    |   |                  |    |    |   |    |    |    |   |        | Ø  |
|                        | 3.1.8    |    |                 |   |    |   |                  |    |    |   |    |    |    |   | Ø      |    |
|                        | 3.1.8.3  |    |                 |   |    |   |                  |    |    |   | Ø  |    |    |   |        |    |
|                        | 3.1.8.4  |    |                 |   |    |   |                  |    |    |   | Ø  |    |    |   |        |    |
|                        | 3.1.8.5  |    |                 |   |    |   |                  |    |    |   | Ø  |    |    |   |        |    |
|                        | 3.1.8.6  |    |                 |   |    |   |                  |    |    |   | Ø  |    |    |   |        |    |
|                        | 3.1.8.7  |    |                 |   |    |   |                  |    |    |   | Ø  |    |    |   |        |    |
|                        | 3.1.9.1  |    |                 |   |    |   |                  |    |    |   |    | Ø  |    |   |        |    |
|                        | 3.1.9.4  |    |                 |   |    |   |                  |    |    |   |    | Ø  |    |   |        |    |
|                        | 3.1.9.5  |    |                 |   |    |   |                  |    |    |   |    | Ø  |    |   |        |    |
|                        | 3.1.9.6  |    |                 |   |    |   |                  |    |    |   |    | Ø  |    |   |        |    |
|                        | 3.1.10.4 |    |                 |   |    |   |                  |    |    |   |    |    | Ø  |   |        |    |
|                        | 3.1.10.5 |    |                 |   |    |   |                  |    |    |   |    |    | ø  |   |        |    |
|                        | 3.1.10.5 |    |                 |   |    |   |                  |    |    |   |    |    | Ø  |   |        |    |
|                        | 3.1.10.7 |    |                 |   |    |   |                  |    |    |   |    |    | Ø  |   |        |    |
|                        | 3.1.11   |    |                 |   |    |   |                  |    |    |   |    |    |    | Ø |        |    |